## Регистрация машиночитаемой доверенности (МЧД) на портале ГИИС ДМДК

При использовании на портале ГИИС ДМДК сертификата физического лица необходимо оформить машиночитаемую доверенность (МЧД). Создается МЧД на портале в личном кабинете руководителя юридического лица. Загрузка МЧД не поддерживается, т.к. на портале используются внутренние полномочия.

Перейдите на портал <u>https://dmdk.ru/</u> и выполните вход в личный кабинет пользователя (Рисунок 1).

| ИИС ДМДК                                                                                                    | × +                                                                                                    | v - 0                                                                                                    |
|----------------------------------------------------------------------------------------------------|----------------------------------------------------------------------------------------------------|----------------------------------------------------------------------------------------------------|
| → C 🔒 dmdk.ru                                                                                                    |                                                                                                    | (2 🖈 👗 🕹 🔲 (                                                                                                    |
| Ŭ                                                                                                    | ГИИС ДМДК - ГОСУДАРСТВЕННАЯ<br>ИНТЕГРИРОВАННАЯ ИНФОРМАЦИОННАЯ СИСТЕМА<br>В СФЕРЕ КОНТРОЛЯ ЗА ОБОРОТОМ ДРАГОЦЕННЫХ<br>МЕТАЛЛОВ, ДРАГОЦЕННЫХ КАМНЕЙ И ИЗДЕЛИЙ<br>ИЗ НИХ НА ВСЕХ ЭТАПАХ ЭТОГО ОБОРОТА                                                                                                    | Войти в личный кабинет<br>ВАЖНО: для начала работы выполнить есе<br>условия раздела «Как подключиться»                                                                                                    |
| Главна                                                                                                    | я О ГИИС ДМДК Начать работу Для бизнеса                                                                                                    | Для потребителя Форум Техподдержка                                                                                                    |
| Частични<br>SendGetE<br>С 1 сентября З<br>Этап обработ<br>параметрами<br>До 1 сентября<br>SendGetBatch<br>нагрузке. Это<br>ответ Запрос.<br>пожалуйста, в<br>Уже сейчас до<br>обработки и С | ала стала и методом регистрации<br>2023 будет отключена обработка запросов с параметрами Тип партии,<br>к. Стадия и методом регистрации SendGetBatch. Запросы с другими<br>и методом SendGetBatch будут работать в штатном режиме.<br>2023 Мы добавили ограничение на обработку запросов с методом<br>и параметрами Тип партии, Этап обработки и Стадия при пиковой<br>означает, что при обработке такого запроса може возврадаться<br>консистему. Запланируйте,<br>ваполнение запроса в другое время.<br>ступна отправка запросов с параметрами Тип партии, Этап<br>Стадия с методом SendBatchRevision и SendGetBatchRevision . | Повелирного заделия и ого зарактеристиках по уникальному имеличистиках по уникальному имери.           Проверить издели         Проверить слиток           Введите УИН         Введите УИН           УИН (уникальный идентификационный номер) нанесен на зрлык маркированных ювелирных изделий.         Введите код с картинки           Введите код с картинки         Ск. |

Рисунок 1

Необходимо выбрать сертификат физического лица, который привязан к учетной записи организации на портале Госуслуг (Рисунок 2).

| $\epsilon \leftarrow \Rightarrow X$ () aboutblank |                                                                               |                         |                         |        |
|---------------------------------------------------|-------------------------------------------------------------------------------|-------------------------|-------------------------|--------|
|                                                   | Выбор сертификата<br>Выберите сертификат для аутентификации на lk.dmdk.ru:443 |                         |                         | ~      |
|                                                   | Субъект                                                                       | Издатель                | Срок действия           | ^      |
|                                                   | Copense Sources Commences                                                     | ОАО "ИИТ" (Открытое Ак  | 2020.07.08 - 2025.07.08 |        |
|                                                   | 000 '949HS, 307R97' (000 '949HS, 307R97')                                     | Федеральная налоговая с | 2023.06.30 - 2024.09.30 |        |
|                                                   | אטיין פרע יואסאן "אפרסאריל ידאנו אפאפאיר אדע פרע יואסע אירא.                  | Федеральная налоговая с | 2023.04.14 - 2024.07.14 |        |
| r -                                               | Conserves Treasures Scoppers                                                  | АО "ИИТ" (Акционерное   | 2023.06.22 - 2024.06.22 |        |
|                                                   | 655 "PHSHCHET" (555 "PHSHCHET")                                               | Федеральная налоговая с | 2022.12.27 - 2024.03.27 |        |
|                                                   | Weintern Janetpele konstangenen                                               | АО "ИИТ" (Акционерное   | 2023.02.21 - 2024.02.21 |        |
|                                                   | Крюков Алексей Семенович                                                      | АО "ИИТ" (Акционерное   | 2023.01.26 - 2024.01.26 |        |
|                                                   | USS Kear + NSS Kear + 1                                                       | АО "ПФ "СКБ КОНТУР" (А  | 2023.01.16 - 2024.01.16 | *      |
|                                                   | Данные сертификата                                                            |                         | <b>N</b>                | Отмена |

Рисунок 2

В открывшемся окне выбирайте «Подать заявление на доверенность» (Рисунок 3).

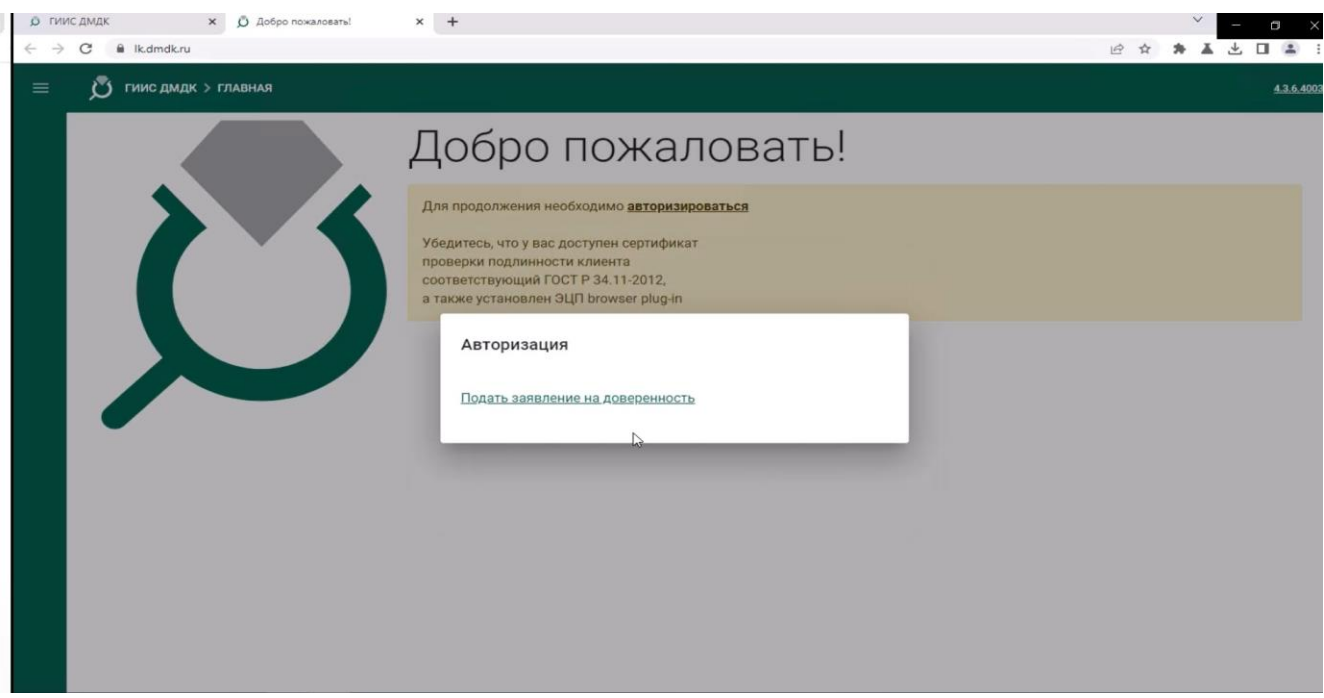

Рисунок 3

Введите наименование организации, дату рождения физического лица и нажмите кнопку «Подать» (Рисунок 4). Заявление на создание доверенности создано и направлено руководителю.

| <ul> <li> <i>Б</i> ГИИС ДМДК × <i>Д</i> Добро пожаловать!      </li> <li> <i>С</i> ■ Ik.dmdk.ru         </li> </ul> | x + | ĿĊ | × | ′<br>▲ 3 |    | * ×     |
|----------------------------------------------------------------------------------------------------|-----|----|---|----------|----|---------|
| Пиис дмдк > главная                                                                                                 |     |    |   |          | 4. | 3.6.400 |
|                                                                                                    |     |    |   |          |    |         |

Рисунок 4

Выполните вход в личный кабинет руководителя ЮЛ. Нажмите на иконку профиля и выберите **«Доверенности»** (Рисунок 5).

| <ul> <li> <i>Ф</i> ГИИС ДМДК × <i>Ф</i> Добро пожаловать!      </li> <li> <i>Ф</i> № Ik.dmdk.ru      </li> </ul> | x +                                                                              | Y - 0 × E ☆ 券 ▲ ± 0 ▲ :                                                                                                    |
|----------------------------------------------------------------------------------------------------|----------------------------------------------------------------------------------|----------------------------------------------------------------------------------------------------|
| Тиис дмдк > главная                                                                                              |                                                                                  |                                                                                                    |
|                                                                                                    | Добро пожаловать!<br>Вы вошли как пользователь "Ремичение Инстании Ресолофисииа" | Image: Constraint of the second second s |

Рисунок 5

Для доверенности укажите дату окончания, при необходимости разрешите передоверие и нажмите **«Подтвердить»** (Рисунок 6). Срок действия доверенности должен быть меньше срока действия сертификата.

| о гиис дмдк × ф гиис дмдк × +                 | · · · · ·                                                          |
|-----------------------------------------------|--------------------------------------------------------------------|
| ← → C 🔒 lk.dmdk.ru/profile/powers-of-attorney |                                                                    |
| Пиис дмдк > доверенности                      | 34666500001:46503"WEEK0P*A* <u>43.6.4003</u> 😭                     |
| Новые Лействующие Отозванные Законулия        | зме прйстама                                                       |
| повис денструющие отозванные саконтиза        | no, gonos term                                                     |
| Ф Поиск Q                                     |                                                                    |
|                                               |                                                                    |
| Номер доверенности ФИО СНИЛС                  | Дата начала Дата сискечания Статус                                 |
| - Крюков Алексей Семенович 12000              | Подтверждение доверенности доверенности Отклонить Отклонить        |
|                                               | Пата окончания лействия т 👘 Количество элементов 25 + 1-1 из 1 < > |
|                                               | Разрешить передоверие доверенности                                 |
|                                               | Отмена Подтвердить                                                 |
|                                               |                                                                    |
|                                               |                                                                    |
|                                               |                                                                    |
|                                               |                                                                    |
|                                               |                                                                    |
|                                               |                                                                    |
|                                               |                                                                    |

Рисунок 6

В открывшемся окне подтвердите заявление на создание доверенности (Рисунок 7).

| тинсдидк 🗙                                                                                                    | ф плис дмдк ж                    | +               |           |                 |                                 |                    | × -        | a ×  |
|----------------------------------------------------------------------------------------------------|----------------------------------|-----------------|-----------|-----------------|---------------------------------|--------------------|------------|------|
| <ul> <li>З вісоноски (profile)</li> <li>В вісоноски (развіни)</li> <li>В вісоноски (развіни)</li> <li>В</li></ul> | powers-of-attorney<br>веренности |                 |           |                 |                                 | 6 \$               | * 4.16.600 | • •  |
| Новые Действу                                                                                                    | уощие Отозванные                 | Закончевшие дей | ствия     |                 |                                 |                    |            |      |
| Ф Поиск                                                                                                    | ٩                                |                 |           |                 |                                 |                    |            |      |
| Номер доверенности                                                                                                    | 640                              | СНИЛС           | Determine | Дата сопременно | Craryc                          |                    |            |      |
|                                                                                                    | Крюков Алексей Семенович         |                 |           | 1               | Заявка на создание доверенности | Ø додтвердить      | Отклон     | orte |
|                                                                                                    |                                  |                 |           |                 | Koninecti                       | о элементов 25 т 1 | dio1       |      |

## Рисунок 7

## В открывшемся окне сверьте данные и выберите «Подписать» (Рисунок 8).

| Новые Действующие      | Подтверждение подписи данных                                                                                                    |                                                            |                                                                                                    |
|------------------------|----------------------------------------------------------------------------------------------------|------------------------------------------------------------|----------------------------------------------------------------------------------------------------|
|                        | Идентификатор файла:                                                                                                    | ON_DOVBB_20230907_f1ee4591-8cf1-4fde-aeb2-<br>34d2539c26d0 |                                                                                                    |
| С Поиск                | Версия формата:                                                                                                    | 002                                                        |                                                                                                    |
|                        | Код формы по ОКУД:                                                                                                    | 0251222                                                    |                                                                                                    |
| 100                    | Сведения доверенности:                                                                                                    |                                                            |                                                                                                    |
| Номер доверенности ФИО | Номер доверенности:                                                                                                    | f1ee4591-8cf1-4fde-aeb2-34d2539c26d0                       |                                                                                                    |
|                        | Дата совершения (выдачи) доверенности:                                                                                                    | 2023-09-07                                                 |                                                                                                    |
| - Крюк                 | Дата окончания действия доверенности:                                                                                                    | 2023-10-07                                                 | Отклон                                                                                                    |
|                        | Признак возможности оформления передоверия:                                                                                                    | 3                                                          |                                                                                                    |
|                        | Признак утраты полномочий при передоверии:                                                                                                    | 1                                                          | 25 - 1-1из1 <                                                                                                    |
|                        | Признак совместных полномочий:                                                                                                    | 1                                                          | and the second second se |
|                        | Признак безотзывной доверенности:                                                                                                    | 1                                                          |                                                                                                    |
|                        | Сведения об информационной системе:                                                                                                    | https://dmdk.ru                                            |                                                                                                    |
|                        | Сведения о доверителе:                                                                                                    | N                                                          |                                                                                                    |
|                        | Тип доверителя:                                                                                                    | ы юл                                                       |                                                                                                    |
|                        | Сведения о доверителе – российском юридическом                                                                                                    | пице:                                                      |                                                                                                    |
|                        | Наименование организации:                                                                                                    | ОБЩЕСТВО С ОГРАНИЧЕННОЙ                                    |                                                                                                    |
|                        |                                                                                                    | ОТВЕТСТВЕННОСТЬЮ & quest HDQP Gquot;                       |                                                                                                    |
|                        | ИНН организации:                                                                                                    | 5000077403                                                 |                                                                                                    |
|                        | КПП организации:                                                                                                    | Second Second                                              |                                                                                                    |
|                        | OFPH:                                                                                                    | 1000600040400                                              |                                                                                                    |
|                        | Construction of the second second sec |                                                            |                                                                                                    |
|                        | Отмена Подписать                                                                                                    |                                                            |                                                                                                    |

Рисунок 8

## С этого момента сотрудник добавлен в профиль на портале ГИИС ДМДК (Рисунок 9).

| р гиисд                  | амдк 🗙 🖉 гиис дмдк                       | × +                      |       |             |                |                           | ~             | - a >     |
|--------------------------|------------------------------------------|--------------------------|-------|-------------|----------------|---------------------------|---------------|-----------|
| $\epsilon \rightarrow c$ | 3 il Ikdmdk.ru/profile/powers-of-attorne | iy .                     |       |             |                | 1                         | e * * 1       | ± □ ≇     |
| =                        | 🔊 гиис дмдк > доверенности               |                          |       |             |                |                           |               | ···· 🖴 名  |
|                          | Новые Действующие Ото                    | закончившие действия     |       |             |                |                           |               |           |
|                          | Ф Поиск Q                                |                          |       |             |                |                           | Добавить дови | еренность |
|                          | Немер доверенности                       | ФИО                      | снилс | Дата начала | Дата окончания | Cratye                    |               |           |
|                          | f1ee4591-8cf1-4fde-aeb2-34d2539c26d0     | Крюков Алексей Семенович |       | 07.09.2023  | 07.10.2023     | Доверенность активна      | 🛞 ОТМЕНИТЬ    | ]         |
|                          |                                          |                          |       |             |                | Количество элементов 25 👻 | 1 - 1 из 1    | < >       |
|                          |                                          |                          |       |             |                |                           |               |           |
|                          |                                          |                          |       |             |                |                           |               |           |
|                          |                                          |                          |       | -           |                |                           |               |           |

Рисунок 9